## Как найти и скачать полный текст статьи по нужной теме

- 1. Зайдите на сайт Wiley Online Library, доступный с любого компьютера: <u>https://onlinelibrary.wiley.com/</u>
- 2. Наберите 2-3 ключевых слова\* в единой строке поиска.

\*Если вы хотите использовать ключевую фразу (более одного слова), заключите ее в кавычки:

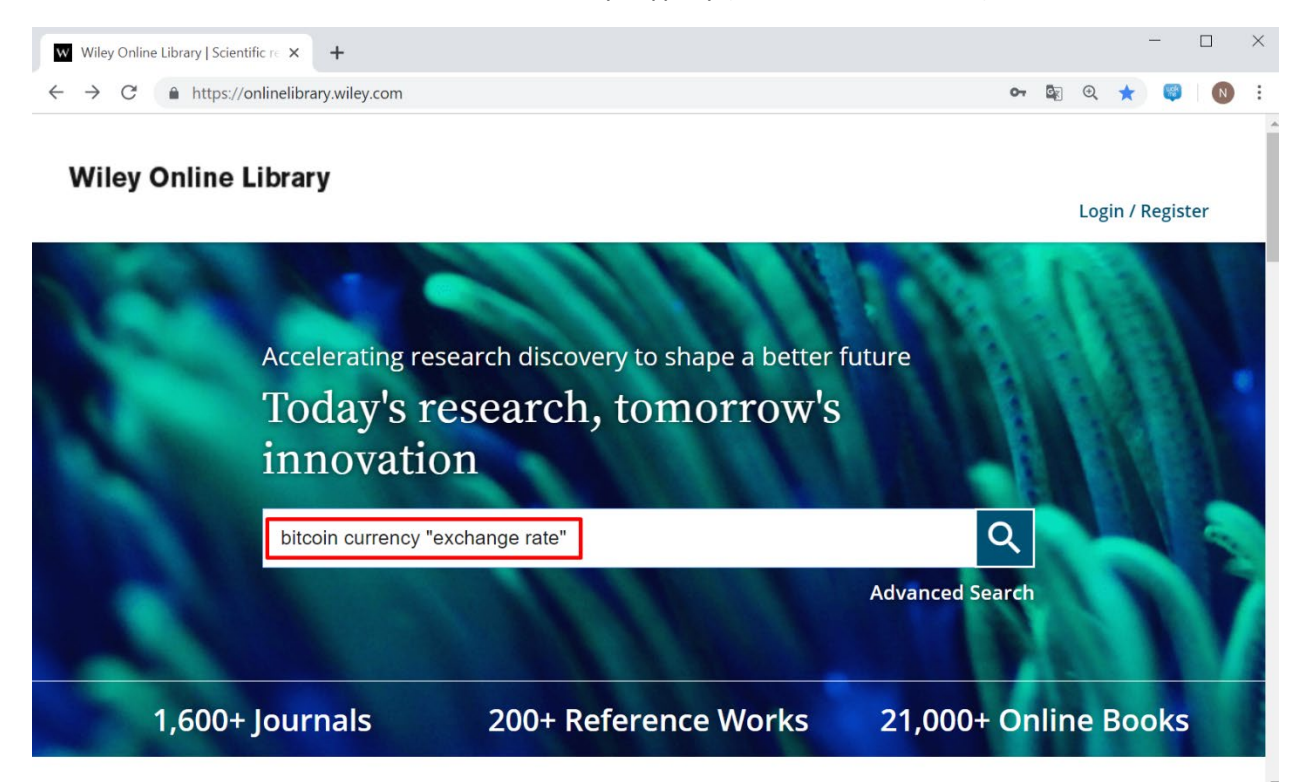

3. На странице с результатами поиска можно воспользоваться фильтрами и выбрать категорию изданий, где вы хотите ознакомиться с публикациями, например, только журналы (Journals):

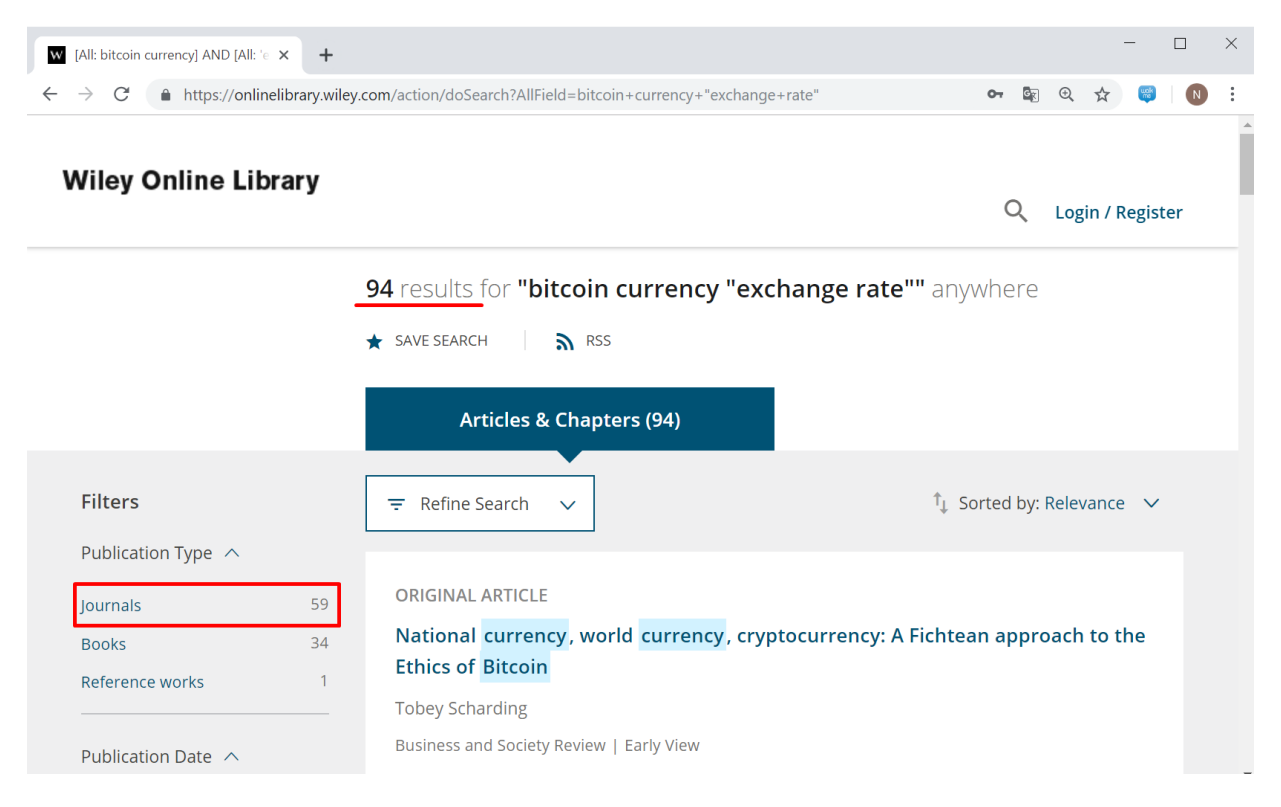

4. Там же можно воспользоваться фильтром, чтобы отобрать публикации за определенный период времени (Publication Date) или уточнить предметную направленность статьи (Subjects):

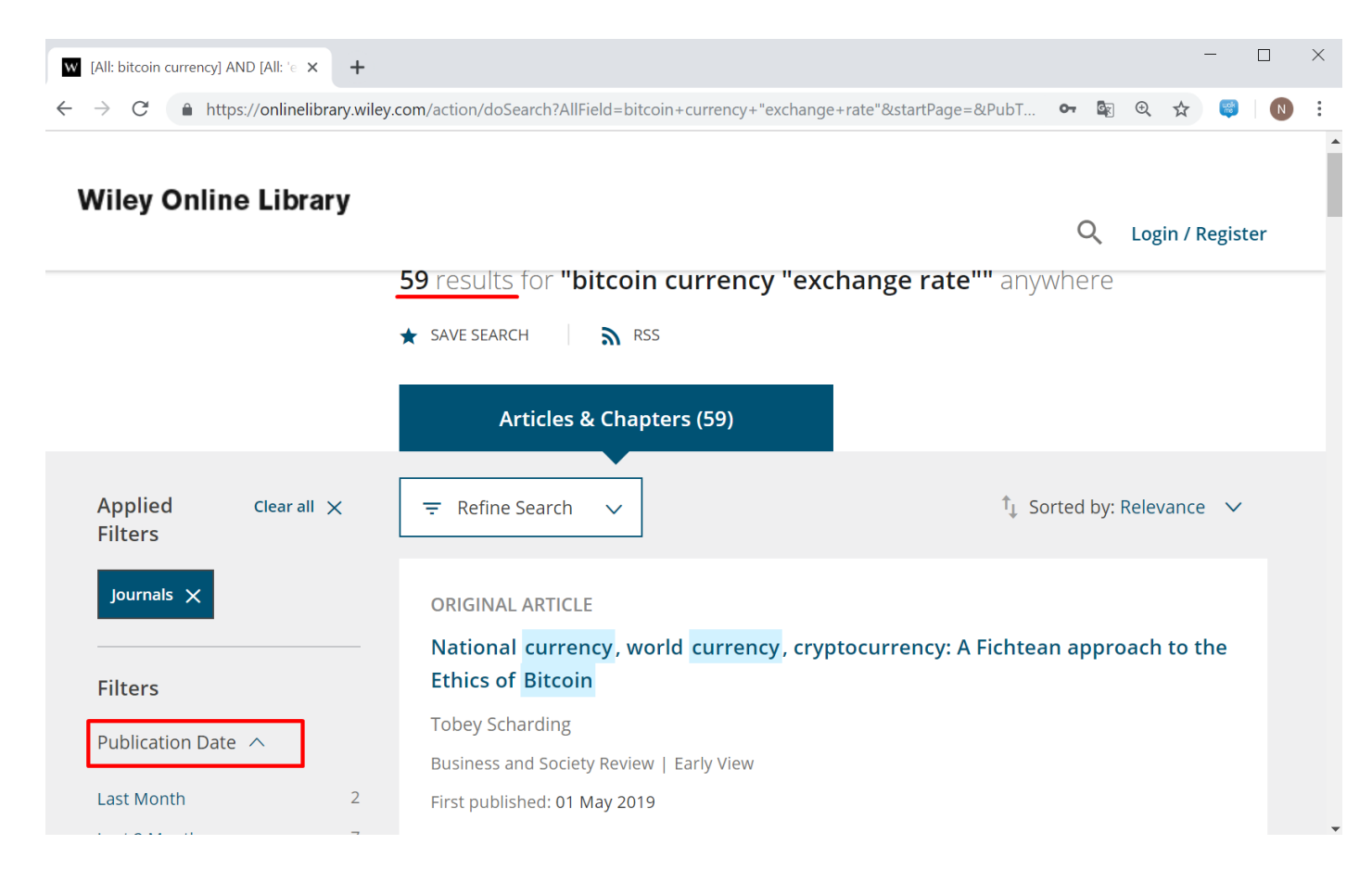

5. Аннотация доступна всем и всегда, вне зависимости от наличия подписки:

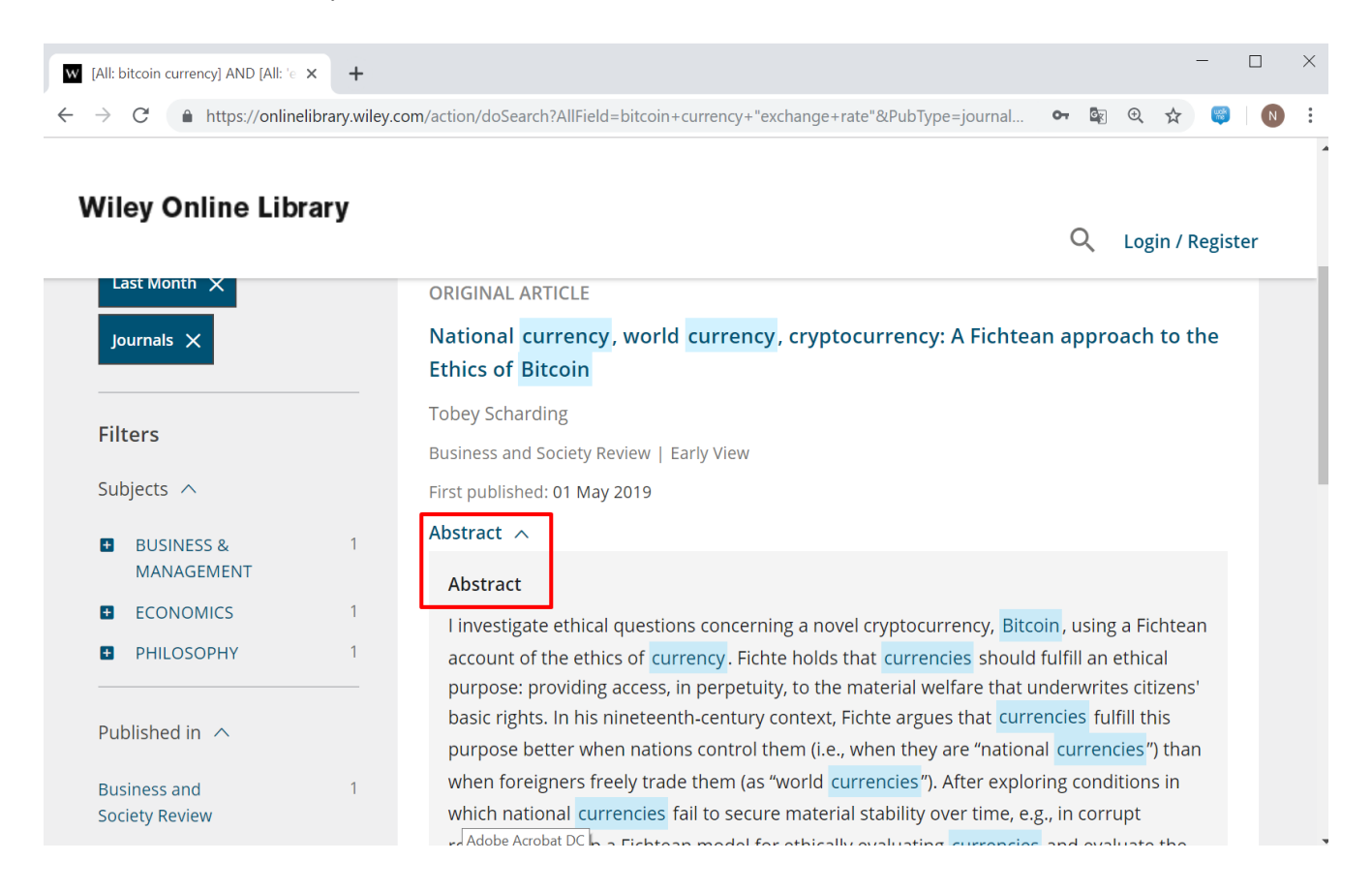

6. Полный текст доступен, если в организации оформлена подписка на журналы Wiley (Full Access\*):

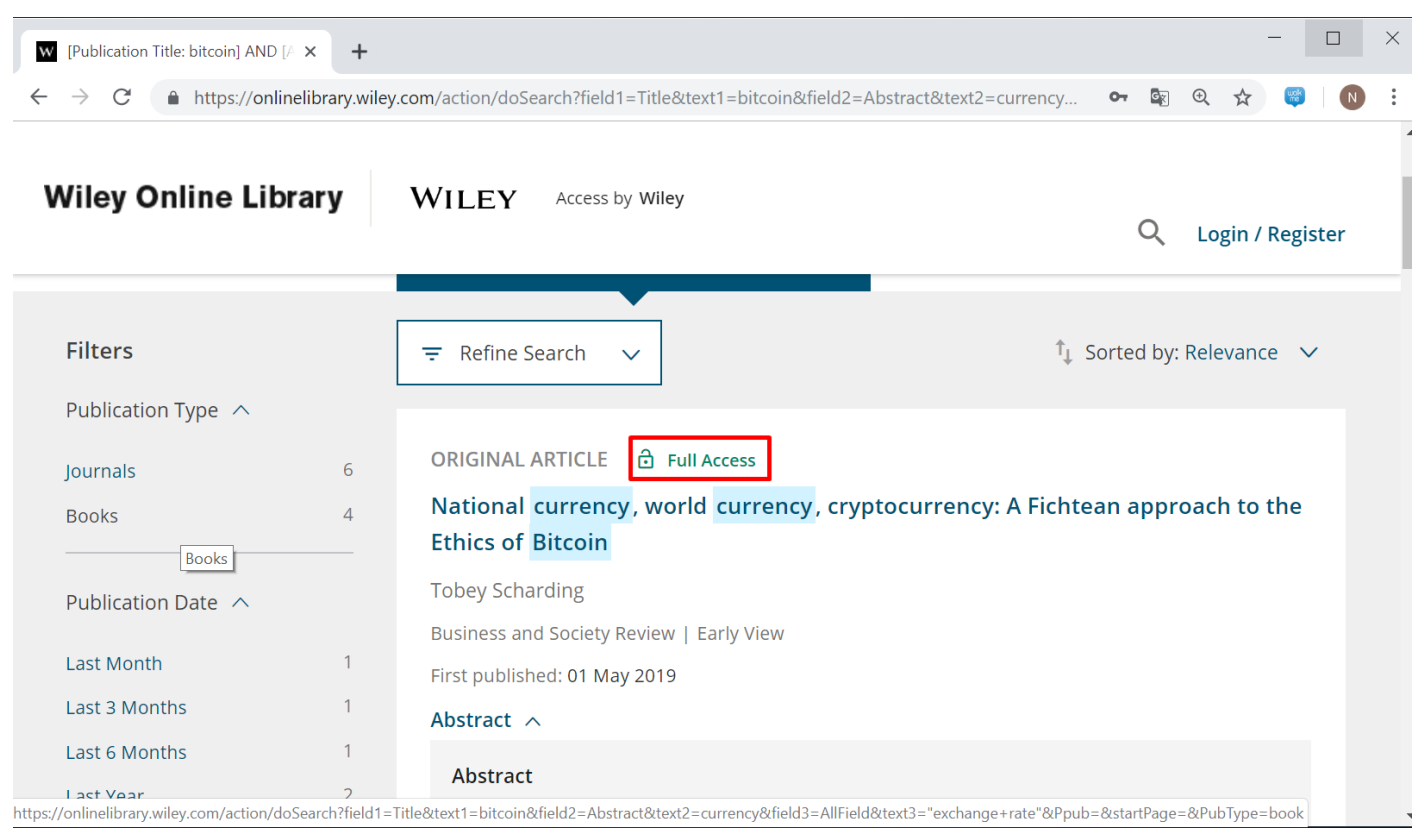

\*Полный текст статей, отмеченных значком Open Access или Free Access, доступен без наличия подписки - с любых, в том числе домашних компьютеров.

7. Нажмите на заголовок статьи, чтобы полный текст открылся в этом же окне броузера:

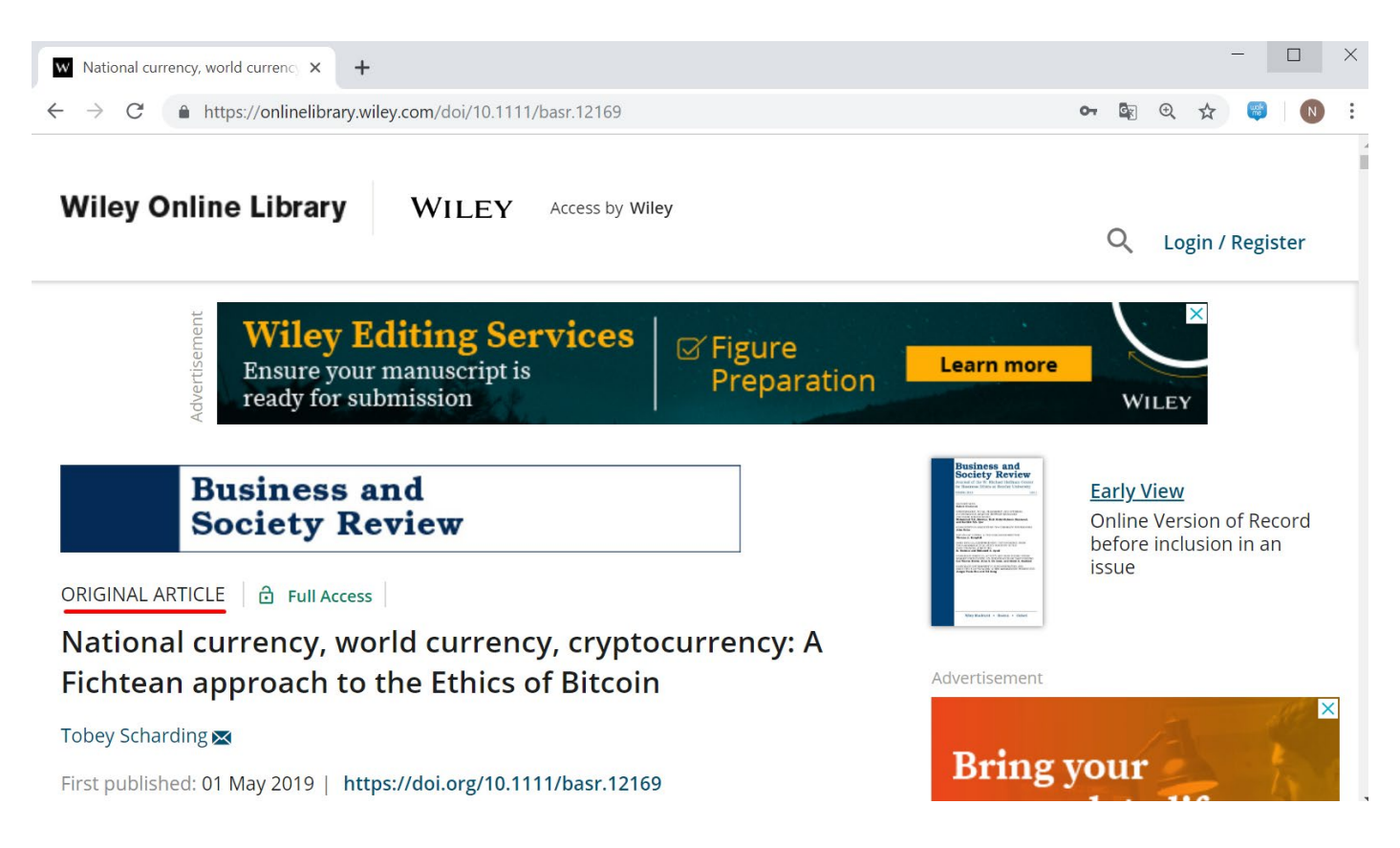

8. Находясь на этой странице, можно сохранить ссылку на статью или настроить получение оповещения о цитировании, нажав на кнопку Tools:

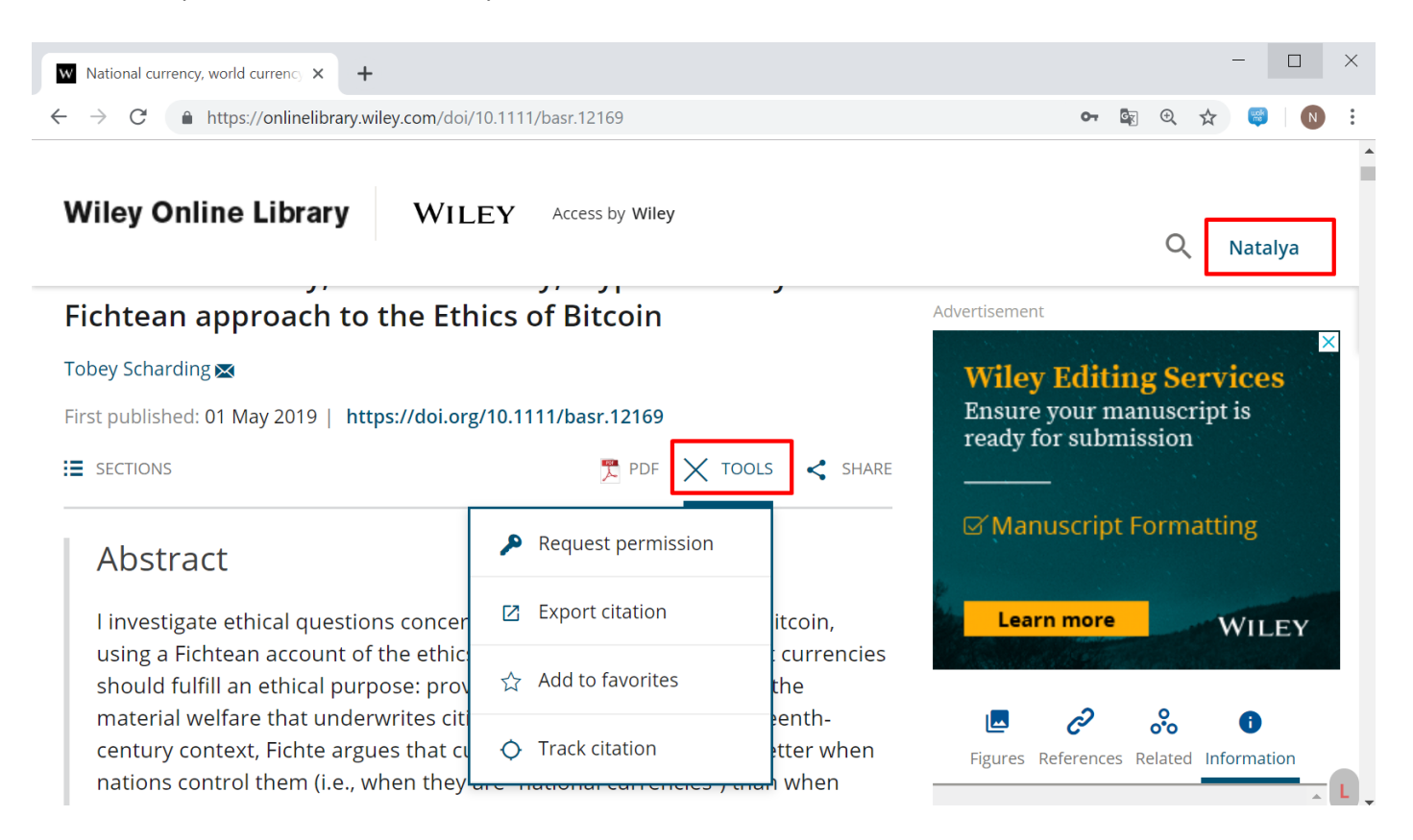

9. На этой же странице можно нажать на значок Sections, чтобы осуществлять навигацию по разделам статьи. Кроме того можно открыть PDF:

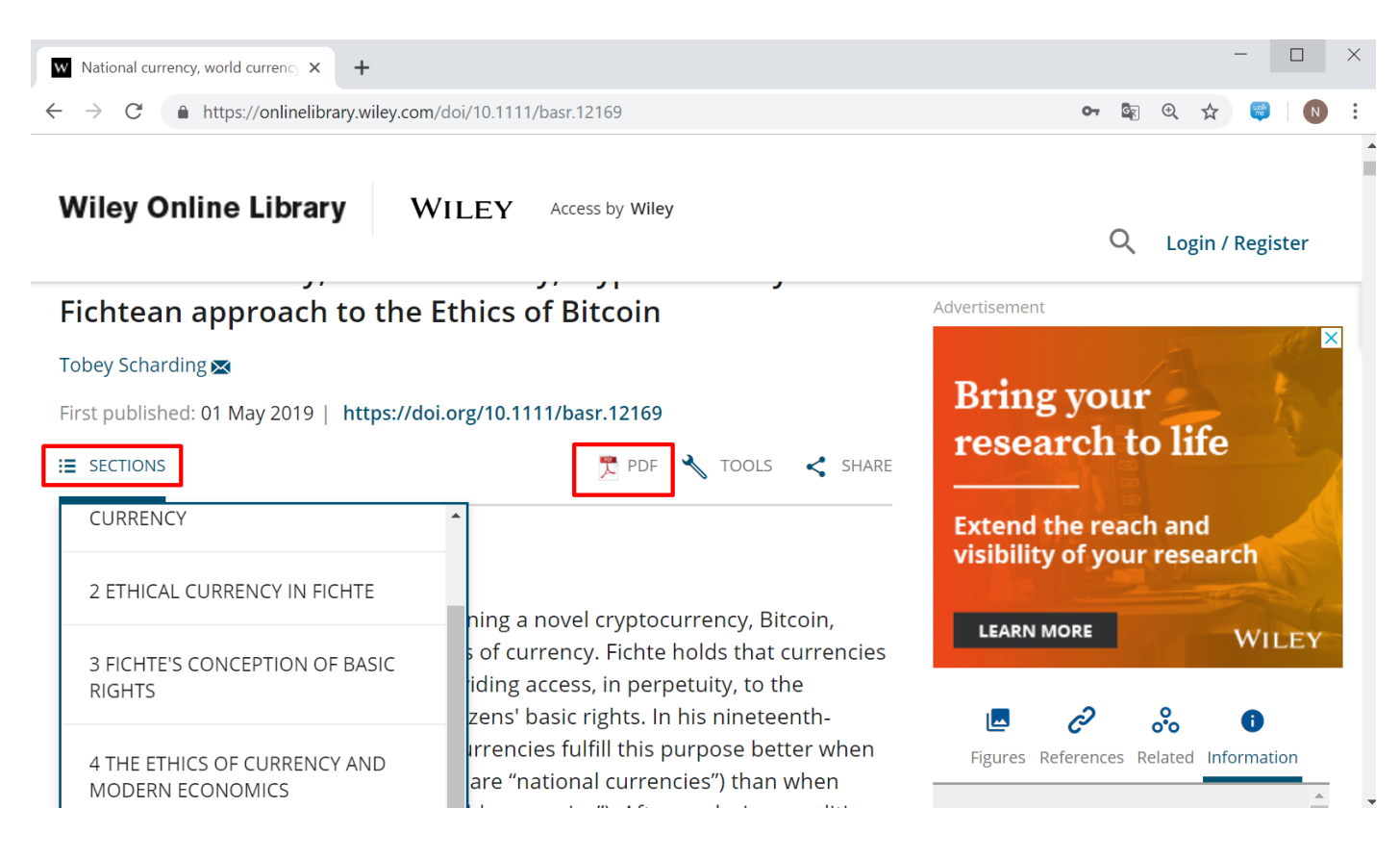

10. После нажатия кнопки PDF, отмеченной на предыдущем слайде, PDF файл откроется в окне предварительного просмотра. Нажав на значок скачивания в правом верхнем углу, можно скачать PDF на свой компьютер:

| w            | National currency, world currency × +                                                                                               |      | - 0      | ×   |
|--------------|----------------------------------------------------------------------------------------------------|------|----------|-----|
| $\leftarrow$ | → C https://onlinelibrary.wiley.com/doi/epdf/10.1111/basr.12169                                                                     | ⊙ ☆  | <b>1</b> | N : |
| =            | 1 / 20 ≯                                                                                                    | <    | =+ ₹     | •   |
|              |                                                                                                    |      |          |     |
|              |                                                                                                    |      |          |     |
|              | DOI: 10.1111/basr.12169                                                                                                    |      |          |     |
|              | OPICINAL APTICLE<br>Society Review States Robert With the June Robert With the June Robert With the June Robert WILL                | EY   |          |     |
|              |                                                                                                    |      |          |     |
|              |                                                                                                    |      |          |     |
|              | National currency, world currency, cryptocurrency                                                                                   |      |          |     |
|              | A Fichtean approach to the Ethics of Bitcoin                                                                                        |      |          |     |
|              |                                                                                                    |      |          |     |
|              | Tobey Scharding                                                                                                    |      |          |     |
|              |                                                                                                    |      |          |     |
| l            | Department of Management & Global                                                                                                   |      |          |     |
|              | Business, Rutgers Business School -<br>Newark and New Brunswick Piscataway I investigate ethical questions concerning a novel crypt | oto- |          |     |